# 01. E' possibile clonare da una foto ad un'altra?

### Timbro clone

Si. Aprire entrambi le foto in Photoshop, poi andare nel menù Finestra  $\rightarrow$  Ordina  $\rightarrow$  Affianca in verticale (oppure in orizzontale se la parte da clonare e più visibile), poi sempre su Finestra  $\rightarrow$  Corrispondenza zoom;

## Figura 1 Clonazione da una foto all'altra

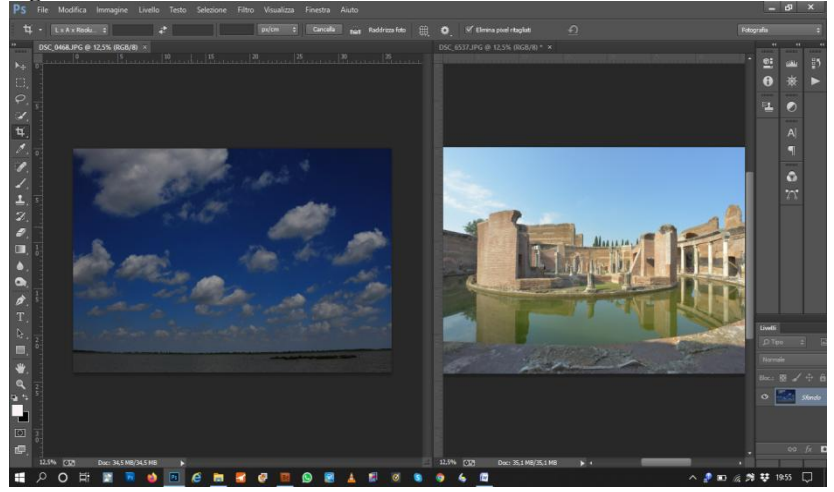

Tenere bene a portata di mano le palette dei Livelli lasciando più libera possibile la scrivania di Photoshop  $\rightarrow$  creare un Nuovo Livello Vuoto nella foto dove porteremo la clonazione;

a questo punto iniziare a prendere il Timbro Clone (S) e determinare il punto campione sulla parte di foto che ci interessa premenndo contemporaneamente Alt e Click (con il tasto sinistro del mouse)  $\rightarrow$  quindi spostarsi sull'altra immagine clonando nella zona che vogliamo coprire.

© Se per qualche motivo vi sparisce una foto dalla scrivania cliccate nel menù Finestra e poi in fondo al menù a tendina cliccate sul nome della foto per farla riapparire.

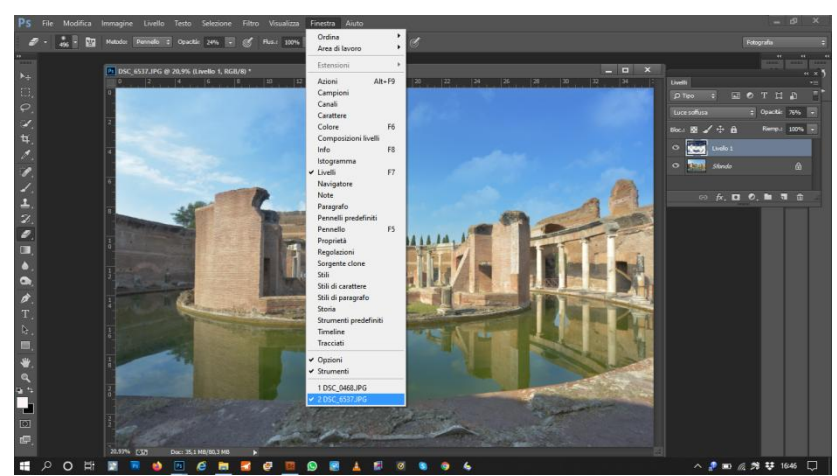

#### Figura 2 Per far riapparire la foto sulla scrivania

## Figura 3 Clonazione da una foto all'altra

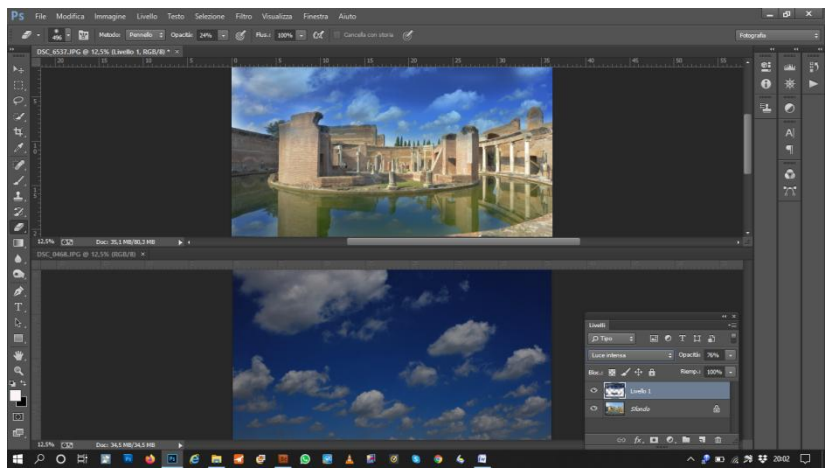

Dopo avere finito la clonazione è consigliabile pulire con lo strumento Gomma (E) le eventuali imperfezioni della clonazione.

Per migliorare ulteriormente la clonazione cambiare il Metodo di Fusione, i metodi consigliati per fondere la clonazione delle nuvole su di un cielo sono: Sovrapponi, Luce soffusa e Luce intensa.

## Figura 4 Clonazione da una foto all'altra

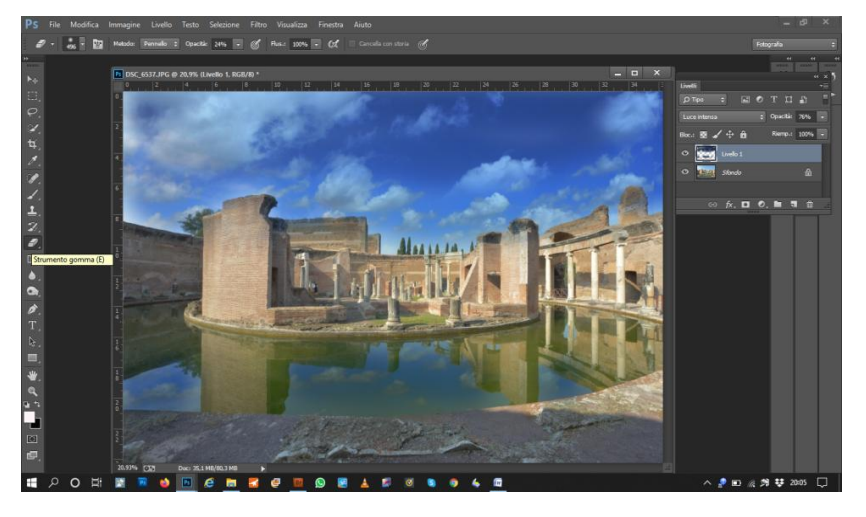

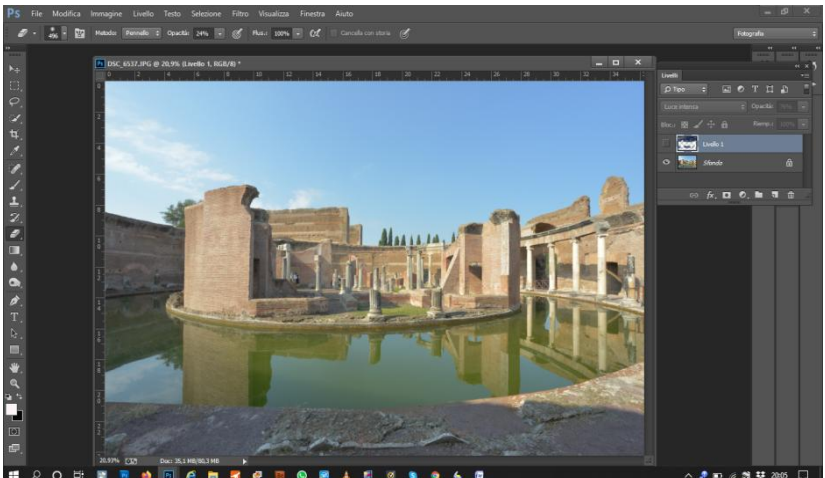

Figura 5 Foto prima della clonazione 🖷 🔎 o 🛤